### Découverte du tableur grapheur Open Office.

1) Ouvrez le fichier « consommation eau individuelle.ods » situé dans le dossier technologieclasse du dossier classe. 2) Enregistrez ce fichier dans VOTRE dossier technologie situé dans votre dossier personnel avec le nom

## suivant : Nom Prénom TP1

3) Observez attentivement l'écran du tableur qui vous est présenté ci-dessous et en vous aidant des ressources situé sur le site internet : <u>http://pagesperso-orange.fr/technologielbsi/</u> repérez et complétez les numéros et titres des définitions dans les cadres vides avec les mots suivants :

| LA BARRE DES MENUS            | LA TETE DE LIGNE     | LE NOM DU FICHIER  |
|-------------------------------|----------------------|--------------------|
| LA CELLULE ACTIVE             | LA BOITE A OUTILS    | LA TETE DE COLONNE |
| L'ADRESSE DE LA CELLULE ACTIV | LA BARRE DE FORMULES |                    |

| 1 | a consommation eau individuelle.ods - OpenOffice.org Calc                                                                                                    |                                      |                 |                          |                              | С            |   |
|---|----------------------------------------------------------------------------------------------------|--------------------------------------|-----------------|--------------------------|------------------------------|--------------|---|
|   | Eichier                                                                                                    | r É <u>d</u> ition <u>A</u> ffichage | Insertion Forma | a <u>t O</u> utils Donne | ée <u>s</u> Fe <u>n</u> être | Aid <u>e</u> | 2 |
| 3 | 🛓 🗟 🔹 📴 📾 📝 🔛 🕒 🕓 👋 🏁 🌾 🗸 👘 👘 🔹                                                                                                    |                                      |                 |                          |                              |              |   |
|   | Arial 		 I2 		 G 		 J 		 Ξ 		 Ξ 		 Ξ 		 Ξ                                                                                                    |                                      |                 |                          |                              |              |   |
| 5 | $5 \longrightarrow 07 \qquad \checkmark  \swarrow \qquad \searrow \qquad \swarrow \qquad \searrow \qquad \swarrow \qquad \qquad \qquad \qquad \qquad \qquad \qquad \qquad \qquad \qquad \qquad$ |                                      |                 |                          |                              |              |   |
| - |                                                                                                    | A                                    | В               | C                        | D                            | Ę            |   |
|   | 1 CONSOMMATION EAU ANNUELLE                                                                                                    |                                      |                 |                          |                              |              |   |
|   | 2                                                                                                    |                                      |                 |                          |                              |              |   |
|   | 3                                                                                                    | DUPOND                               | JEAN            | 5°1                      |                              |              | 8 |
|   | 4                                                                                                    |                                      |                 |                          |                              |              |   |
|   | 5                                                                                                    | POSTE                                | m³/an           | Prix / m <sup>3</sup>    | €/an                         |              | C |
| 7 | 6                                                                                                    | Lessive                              | 32              | 2,77€                    | 88,64€                       |              | 6 |
| 7 | 7                                                                                                    | Vaisselle                            | 30              | 2,77€                    | 83,10€                       |              |   |
|   | 8                                                                                                    | Ménage                               | 11              | 2,77€                    | 30,47€                       |              |   |
|   | 9                                                                                                    | Douches                              | 43              | 2,77€                    | 119,11€                      |              |   |

| C'est le nom donné à la feuille de calcul par l'utilisateur.                                                                                            |
|----------------------------------------------------------------------------------------------------|
| Elle permet l'accès à l'ensemble des fonctions du logiciel.                                                                                             |
| Pour accéder avec la souris à certaines fonctions fréquement utilisées                                                                                  |
| Cette ligne affiche les informations contenues dans la cellule active.<br>Cliquez avec la souris sur cette ligne pour modifier le contenu de la cellule |
| Cette zone indique les coordonnées de la cellule sélectionnée.                                                                                          |
| C'est la cellule sélectionnée que l'on veut modifier.                                                                                                   |
| Elle indique les numéros des lignes                                                                                                    |
| Elle indique les lettres des colonnes.                                                                                                    |

# 4) En vous aidant des ressources situé sur le site internet, effectuez le travail demandé ci-dessous :

- Colorier en jaune les cellules de la ligne 15.
- Colorier en vert les cellules de COLONNE B
- Colorier en bleu la cellule **D18**
- Colorier en orange la PLAGE de CELLULES D6 à D13
- Indique les coordonnées de la CELLULE ACTIVE : \_\_\_\_\_
- Colorier la **CELLULE ACTIVE** en rouge

| 🗃 consommation eau individuelle.ods - OpenOffice.org Calc              |                                                |        |                       |          |    |   |
|------------------------------------------------------------------------|------------------------------------------------|--------|-----------------------|----------|----|---|
| Fichier Édition Affichage Insertion Format Qutils Données Fenêtre Aide |                                                |        |                       |          |    |   |
|                                                                        |                                                |        |                       |          |    |   |
| 9                                                                      | Arial ■ 12 ■ G I S = = = ■ ↓                   |        |                       |          |    | Ŀ |
| A9                                                                     | A9 $\mathcal{F}_{\mathbf{X}} \Sigma = Douches$ |        |                       |          |    |   |
|                                                                        | A                                              | В      | С                     | D        | E  |   |
| 1                                                                      | CONS                                           | ОММАТІ | ON EAU A              | ANNUELL  | .Е | - |
| 2                                                                      |                                                |        |                       |          |    |   |
| 3                                                                      | DUPOND                                         | JEAN   | 5°1                   |          | -  |   |
| 4                                                                      | POSTE                                          | m³/an  | Prix / m <sup>3</sup> | €lan     |    | - |
| 6                                                                      |                                                | 32     | 2.77€                 | 88 64 €  |    |   |
| 7                                                                      | Vaisselle                                      | 30     | 2,77€                 | 83 10 €  |    |   |
| 8                                                                      | Ménage                                         | 11     | 2,77€                 | 30.47€   |    |   |
| 9                                                                      | Douches                                        | 43     | 2,77€                 | 119,11€  |    |   |
| 10                                                                     | Bains                                          | 79     | 2,77€                 | 218,83€  |    |   |
| 11                                                                     | Lavabos                                        | 14     | 2,77€                 | 38,78€   |    |   |
| 12                                                                     | WC                                             | 29     | 2,77€                 | 80,33€   |    |   |
| 13                                                                     | Cuisine                                        | 21     | 2,77€                 | 58,17€   |    |   |
| 14                                                                     | total intérieur                                | 259    |                       | 717,43€  |    |   |
| 15                                                                     | Chat                                           | 0,5    | 2,77€                 | 1,39€    |    |   |
| 16                                                                     | Plantes                                        | 0,16   | 2,77€                 | 0,44€    |    |   |
| 17                                                                     | Pelouse                                        | 3      | 2,77€                 | 8,31€    |    | - |
| 18                                                                     | Potager                                        | 1      | 2,77€                 | 2,77€    |    |   |
| 19                                                                     | Arbres                                         | 0,5    | 2,77€                 | 1,39€    |    | - |
| 20                                                                     | Total exterieur                                | 5,16   |                       | 14,29 €  |    |   |
| 21                                                                     | Total                                          | 264,16 |                       | 746,02€  |    |   |
| 22                                                                     |                                                |        |                       | <u> </u> |    |   |

## 5) Sur le fichier que vous avez précédemment enregistré au 2):

- a) Dans la cellule A3 remplacez DUPOND par votre NOM
- b) Dans la cellule B3 remplacez JEAN par votre Prénom.
- c) Enregistrez les modifications.

Nom:

## Le tableur grapheur 000

## 6) Observations du contenu des cellules :

| Cliquez sur la<br>cellule XX                                                                 | Qu'y a-t-il écrit ?                             | Qu'y a-t-il écrit dans la barre de formule ?   |  |  |
|----------------------------------------------------------------------------------------------|-------------------------------------------------|------------------------------------------------|--|--|
| A6                                                                                           |                                                 |                                                |  |  |
| B6                                                                                           |                                                 |                                                |  |  |
| C6                                                                                           |                                                 |                                                |  |  |
| D6                                                                                           |                                                 |                                                |  |  |
| a) Est ce que ce                                                                             | qui est écrit dans la cellule est la mên        | ne chose que ce qui est écrit dans la barre de |  |  |
| formule ?                                                                                    |                                                 |                                                |  |  |
| b) Quelle différe                                                                            | nce y a t-il pour la cellule C6 ?               |                                                |  |  |
| c) Quelle différence y a t-il pour la cellule D6 ?                                           |                                                 |                                                |  |  |
| 7) CONSTITUT                                                                                 | ION D'UNE FORMULE                               |                                                |  |  |
| a) En <b>B6</b> on lit la                                                                    | a valeur « <b>32</b> », quelle valeur lit-on en | <b>D6</b> ?                                    |  |  |
| b) Remplacez le                                                                              | chiffre « 32 » dans la cellule B6 par «         | <b>45</b> » et validez.                        |  |  |
| c) Quelle valeur lisez-vous en <b>D6</b> à présent ?                                         |                                                 |                                                |  |  |
| d) En <b>B17</b> on lit la valeur « <b>3</b> », quelle valeur lit-on en <b>D17</b> ?         |                                                 |                                                |  |  |
| e) Remplacez le chiffre « <b>3</b> » dans la cellule <b>B17</b> par « <b>5</b> » et validez. |                                                 |                                                |  |  |
| f) Quelle valeur lisez-vous en <b>D17</b> à présent ?                                        |                                                 |                                                |  |  |
| g) Cliquez sur la cellule <b>D17</b> et recopiez ce qui est écrit dans la barre de formule : |                                                 |                                                |  |  |
| h) L'ordinateur e                                                                            | ffectue une opération. Laquelle ? Une           | II                                             |  |  |
|                                                                                              | la valeur de <b>B17</b> () p                    | ar la valeur de <b>C17</b> () et affiche le    |  |  |
| résultat dans la o                                                                           | cellule <b>D17</b> ().                          |                                                |  |  |
| I) Observez le co                                                                            | ntenu de la barre de formules pour le           | s cellules D6 à D13.                           |  |  |

Par quel signe commence une formule ? \_\_\_\_\_ A quoi correspondent les lettres et les chiffres

qui sont écrit ? \_\_\_\_\_

## Le tableur grapheur 000

## 7) La syntaxe d'une formule.

a) Cliquez sur la cellule **D7**. Observez le contenu de la barre de formule.

Recopiez la formule : \_\_\_\_\_\_.

Quel est le signe de ponctuation entre les 2 adresses de cellules B7 et C7 : \_\_\_\_\_

Le calcul qui est effectué est la multiplication du contenu de la cellule B7 (30) par le contenu de la

cellule **C7 (2,77 €)**. Ce qui donne : **83,10** €.

En mathématiques, on écrirait : B7 x C7

b) Cliquez sur la cellule **B14**. Observez le contenu de la barre de formule.

Recopiez la formule : \_\_\_\_\_

Quel est le signe de ponctuation entre les 2 adresses de cellules B6 et B13 :

Le calcul qui est effectué est une SOMME du contenu de toutes le cellules de **B6** à **B13**.

*Soit : B6 + B7 + B8 + B9 + B10 + B11 + B12 + B13* 

c) Cliquez sur la cellule **B14**. Observez le contenu de la cellule, quel valeur lisez vous ? \_\_\_\_\_

Dans la barre de formule, remplacez le signe de ponctuation entre les 2 adresses de cellules B6 et

B13 par le signe de ponctuation « ; » et validez.

Observez le contenu de la cellule, quel valeur lisez vous ? \_\_\_\_\_

Quel opération a été effectuée ?

Une S\_\_\_\_\_\_ entre les cellules \_\_\_\_\_ (\_\_\_\_) et \_\_\_\_\_ (\_\_\_\_)

Soit : B\_\_ + B\_\_\_

#### CONCLUSION

| Le signe « » permet d'effectuer une opération       | entre le contenu des deux cellules |
|-----------------------------------------------------|------------------------------------|
| indiqué dans la formule. Ex : =SOMME(               | )                                  |
| Le signe « » permet d'effectuer une opération       | entre le contenu de toutes les     |
| cellules indiqué par la plage de cellule. Ex = SOMM | E( )                               |